2022年5月

稚内信用金庫

## WEB-FB の画面リニューアルについて

日ごろより格別のご愛顧、お引き立てを賜り厚くお礼申し上げます。

2022年5月16日(月)に、WEB-FBのお客さまの利便性と操作性の向上を目的とした操作画面の リニューアルを下記のとおり行います。

なお、ご不明な点がございましたら、お取引店までお問い合わせ願います。

記

- リニューアル日 2022年5月16日(月)
- 2. 主な変更点
- (1) ログイン画面変更イメージ

①文字サイズの変更を可能にします。

②操作ヘルプページ(以下、しんきん法人ヘルプサイト)を新設し、「困ったときは」ボタンより WEB 上から操作手順および FAQ が参照可能です。

各タイトル にヘルプアイコンを設け、操作説明を確認できるようにします。 ③操作しやすいようボタンを大きくします。

【変更イメージ (ログインの例)】

| € しんきん金庫            | ② 法人向けインターネットバンキング<br>ペラ                                                  | ご利用前に 機能から探す よくあるご質問 >                                                                                                    | 文字サイズ 標準 拡大     | 困ったときは 🖸 |
|---------------------|---------------------------------------------------------------------------|----------------------------------------------------------------------------------------------------|-----------------|----------|
| Internet Explorerをご | 日子22時間の     取引(国金の地合     取引(国金の地合     取引(国金の地合     取引、新聞の利用     の用(オスニュー) |                                                                                                    |                 |          |
| ログイン                | 現金親馬の雑誌<br>Copyright 2021 The Shrinkin Banks Information                  | 1 System Carter                                                                                                    |                 |          |
| 電子証明書               | )                                                                         | ID・パスワー                                                                                                    | колло 2         |          |
|                     | 電子証明書ログイン 3                                                               | お客様ID<br>ログインパスワー・                                                                                                    |                 |          |
| [新規]                | 取得・再取得を 🧟 はんりはインターネットパンキング<br>ログイン                                        | силин инфорт акросии                                                                                                    | ソフトウェアキーボード入力 匪 |          |
|                     |                                                                           | <ul> <li>協人インターキットバンキングにログインする要面です。</li> <li>D・パズワードな入力</li> <li>「クインパスワードな入力」</li> <li>「クインパスワードな入力」</li> <li>「クインパスワードな入力」</li> <li>「クインパスワードな入力」</li> <li>「クインパスワードな入力」</li> <li>「クインパスワードな入力」</li> <li>「クインパスワードな入力」</li> <li>「クインパスワードな入力」</li> <li>「クインパスワードな入力」</li> <li>「クインパスワードな入力」</li> <li>「クインパスワードな入力」</li> <li>「クインパスワードな入力」</li> <li>「クインパスワードな入り」</li> <li>「クインパスワードな入力」</li> <li>「クインパスワードな入力」</li> <li>「クイマイスター、人力が広めてきためい</li> <li>「クイマイスなん」</li> </ul>                                                                                                    | ログイン            | 3        |
|                     |                                                                           | 1 ソフトウェアキーボードの破壊     ・ソフトウェアキーボード     マックトマーボード     マックト・ボードを開きてたい場合は、「ソフトウェアキーボード     マックトリーボード     マックトボード     マックトボード     マックト     マックト     マック     マックト     マックト     マック     マックト     マック     マック     マック     マック     マック     マック     マック     マックト     マックト     マック     ・     ・     ・     ・     ・     ・     ・     ・     ・ |                 |          |

- (2) メインメニューの変更
  - ①メニューの操作性を改善します。
     メニューボタンを大きくし、メニューにカーソルをあてることで詳細メニューを確認、選択できるようにします
  - ②パネル型のレイアウトを採用し、コンテンツの区分けをスッキリと見やすくします。
  - 各パネルの中に見出しを内包し、目立たせることで、必要な情報にアクセスしやすくします。 ③「ログアウト」ボタン「ページの先頭へ」ボタンをフロートボタン(スクロールしても定位 置)にすることで、操作しやすくします。

【変更イメージ (メインメニューの例)】

| ページの<br>先頭へ |
|-------------|
| (           |
| Ð           |
| ログアウト       |
| ペ.先<br>     |

- (3) 各種取引画面のステップ表記および印刷フォーマットの変更
  - ① 各種取引画面に作業手順数と現在の作業状況を把握可能です。(ステップ表記)
  - ②「印刷」ボタンから各種取引登録確認・結果等を整理されたフォーマットで印刷可能です。

| こそ しんきん太郎 様           | 2020/10/01 11:00 ログ・                | イン(前回 2020/09/30 11:00      | 1)                        |                                                            |                                                                              |                      |                      |
|-----------------------|-------------------------------------|-----------------------------|---------------------------|------------------------------------------------------------|------------------------------------------------------------------------------|----------------------|----------------------|
| メイン                   | 振込・口座振替                             | 手数料照会                       | 契約情報                      | 明細情報                                                       | 管理機能                                                                         | 🔐 ペイジー               |                      |
| <u>     振込</u> → 給与・1 | <u>詳与振込</u> ▼都度振込                   | ▶ <u>□座振替</u> ▶ <u>WEB承</u> | <u>認業務</u> ▶ <u>外部フ</u> : | 7 イル登録                                                     |                                                                              | 1                    |                      |
| 1 選択                  | <b>〉2</b> 入九                        | □ <b>}3</b> ≀               | <b>雀認</b>                 | ▶ 4 完了                                                     |                                                                              | L                    |                      |
|                       |                                     |                             | 受付完了                      |                                                            |                                                                              |                      |                      |
| WEB通番                 | : 999000001-20093000                | 1                           |                           |                                                            |                                                                              |                      |                      |
| 処理時刻振込処理              | : 2020年10月1日11時30分<br>が完了しましたのでご確認く | ださい。                        |                           |                                                            |                                                                              |                      |                      |
|                       |                                     |                             |                           |                                                            |                                                                              |                      | ↑<br>ページ<br>先頭/      |
| 振込結果                  | 化                                   |                             |                           |                                                            |                                                                              |                      |                      |
| 出金元情                  | 青報                                  |                             |                           |                                                            |                                                                              |                      | פלפם                 |
|                       |                                     |                             |                           | 『省略                                                        |                                                                              |                      |                      |
|                       |                                     |                             |                           |                                                            |                                                                              |                      |                      |
|                       |                                     |                             |                           |                                                            |                                                                              |                      |                      |
|                       |                                     |                             |                           |                                                            |                                                                              |                      |                      |
|                       |                                     | ī                           | この画面を印刷しま                 | ます。<br>~-・                                                 |                                                                              |                      |                      |
|                       |                                     |                             |                           |                                                            |                                                                              |                      |                      |
|                       |                                     |                             |                           |                                                            |                                                                              |                      |                      |
|                       |                                     |                             | 振込先明細                     | に登録します。                                                    |                                                                              |                      |                      |
|                       |                                     |                             | 明約                        | 田登録 >                                                      |                                                                              |                      |                      |
|                       |                                     |                             |                           |                                                            |                                                                              |                      |                      |
|                       |                                     |                             | 都度振込                      | ТОР                                                        |                                                                              |                      |                      |
|                       |                                     |                             |                           |                                                            |                                                                              |                      |                      |
|                       |                                     |                             |                           |                                                            |                                                                              |                      |                      |
|                       |                                     |                             |                           | ○○信用金庫                                                     | ×                                                                            |                      |                      |
|                       |                                     |                             |                           | ようごそ 大時前事 核 2003/0                                         | 4/13 11:00 1277×(### 2003/04/11 13:5                                         | り<br>村完了             |                      |
|                       |                                     |                             |                           | WEB過期:0123456789<br>34周時50:2024年02月1<br>8月24日第50:2024年02月1 | -012345-012<br>日19441659<br>コモご確認ください・                                       |                      |                      |
|                       |                                     |                             |                           | 振込結果確認                                                     |                                                                              |                      |                      |
|                       |                                     |                             |                           | 出金元情報                                                      | 0125456299                                                                   | 222 2354255425542554 | 103400340034003F     |
|                       |                                     |                             |                           | 1962-17                                                    | -123430707<br>001 センターセンターセンターセンター<br>1001 センターセンターセンター<br>1001 センターセンターセンター | (1863/8081A-86) C    |                      |
|                       |                                     |                             |                           | 振込指定日等                                                     | 11日頃。)<br>×モ俳報×モ俳報×モ俳報                                                       | 七体報メモ体報メモ体報メモ        |                      |
|                       |                                     |                             |                           | 振込先情報                                                      |                                                                              |                      |                      |
|                       |                                     |                             |                           | 金融目的名<br>支助名<br>服込先料目                                      | · · · · · · · · · · · · · · · · · · ·                                        | ••                   |                      |
|                       |                                     |                             |                           | 総入先口信用号<br>第86人名 (カナ)<br>ED1首柄                             | 1234567<br>(0:5553"0099(0:3555"0099(<br>7433540394335403943)                 | 2507100940135        |                      |
|                       |                                     |                             |                           | 展入会研                                                       |                                                                              |                      | 999,999,999,9997     |
|                       |                                     |                             |                           | F881482-9<br>F8814                                         | 加力和因                                                                         |                      | 199,919,999,999,9999 |

【変更イメージ(都度振込受付完了画面の例)】

- (4) リニューアルに伴う当金庫ホームページへの追加事項
  - ①<u>ヘルプサイト</u>

②<u>新操作体験版</u> ※Internet Explorer11.0 はサポート対象外です。

- 3. 留意事項
  - ・Internet Explorer の互換表示設定解除のお願い

画面リニューアル後はInternet Explorerにおける互換表示設定が設定されている場合、互換 表示設定の解除を実施してください。【<u>解除手順</u>】

※取引が難しいほど画面崩れとなることが確認されています。

【画面崩れイメージ(例:ログイン後のメインメニュー)】

| 32 金庫 5 3 2 0 信用金庫                                           |               |      |     |
|--------------------------------------------------------------|---------------|------|-----|
| ようこそ しんさん太郎 様<br>2022/02/09 10:58 ログイン(前回 2022               | /02/03 18:25) |      |     |
| 文字サイズ                                                        |               |      |     |
| 無単                                                           |               |      |     |
| シス 困ったときは ビ                                                  |               |      |     |
| メイン<br>振込・口座振替<br>手数材展会<br>契約情報<br>明細情報<br>管理機能<br>こ<br>ペイジー |               |      |     |
| 残高照会                                                         |               |      |     |
| 入出金明細照会                                                      |               |      |     |
| 取引状況照会                                                       |               |      |     |
| ディレード幅票照会                                                    |               | ~    | 50  |
|                                                              |               | - 先望 | ~   |
| 2646                                                         |               |      |     |
| 意味からのお知らせはありません。                                             |               | RØ7  | アウト |
| レポート・老板切状況                                                   | 高面内容の是新化      |      |     |